エントラントマイページ マニュアル

#### エントラントマイページの構成(目次)

ログイン画面・・・・・・・・・・・・・・・・・・P2

#### 1) マイページ

①エントラント情報の登録、更新・・・・・・P3
 ②車両の登録・・・・・・P4~5
 ②ドライバーの登録・・・・・・P6
 ④チーム員の登録・・・・・・P7
 ⑤無線機器の登録・・・・・・P8
 ⑥パスワードの変更・・・・・・P9
 ⑦振込先の登録・・・・・・P10

2) 大会エントリー・・・・・・・・・・・・・・・・・・・・・・・P11

D1GPシリーズ、D1ライツシリーズのエントリーは、ここから行います。

3) お知らせページ・・・・・・・・・・・・・・・・・・・・・・P12

規則書、ブルテン、大会特別規則書、大会公式通知などの情報が掲載されます。 必要な情報を閲覧、ダウンロードできます。

# エントラントマイページ について ログイン画面

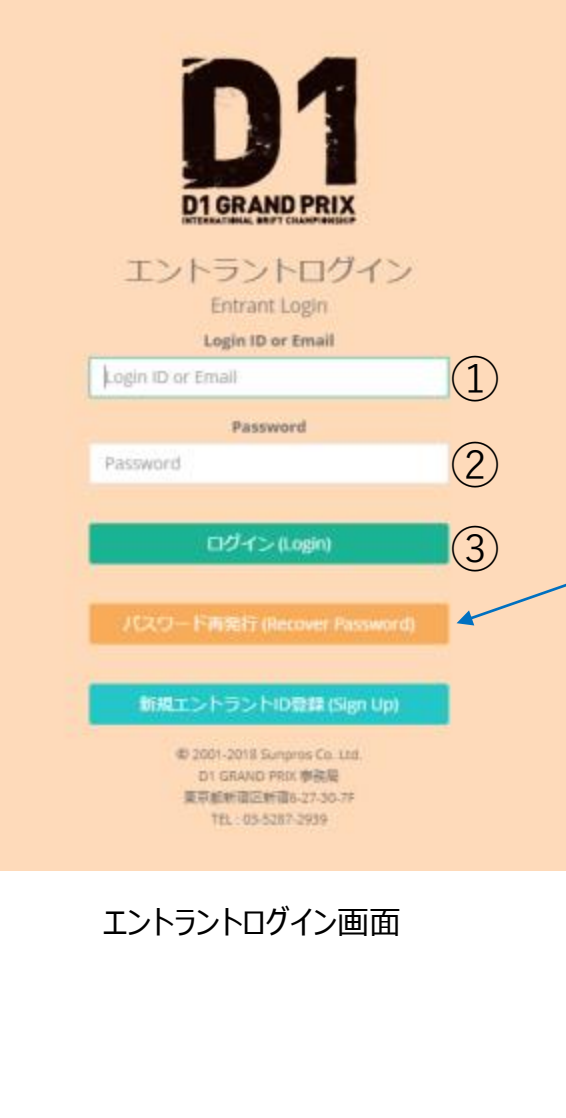

エントラントマイページログイン方法

①エントラントログイン I Dもしくはメールアドレスを入力
 ②パスワードを入力
 ③ログインボタンを押す

パスワードを忘れた場合 ①パスワードを忘れた場合はこちら」ボタンを押す ②エントラントログイン I Dもしくはメールアドレスを 入力 ③「送信」ボタンを押す ↓ ④リカバリーパスワードがメールで届く ⑤新しいパスワードでログインする

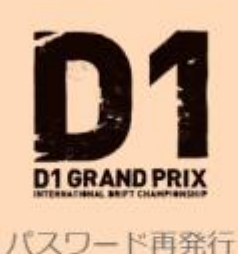

Recover Password

Login ID or Email

example@example.com

送信 (Submit)

ログインページ (Login Page)

※パスワードは、登録した本人しか知り得ない情報です。

D1事務局でも調べることができませんので、忘れないようにお願いいたします。

## エントラントマイページ ①エントラント情報

エントラントの基本情報のページです。 一番下の「編集」ボタンを押すと、登録情報の修正ができます。\*は必須項目です。

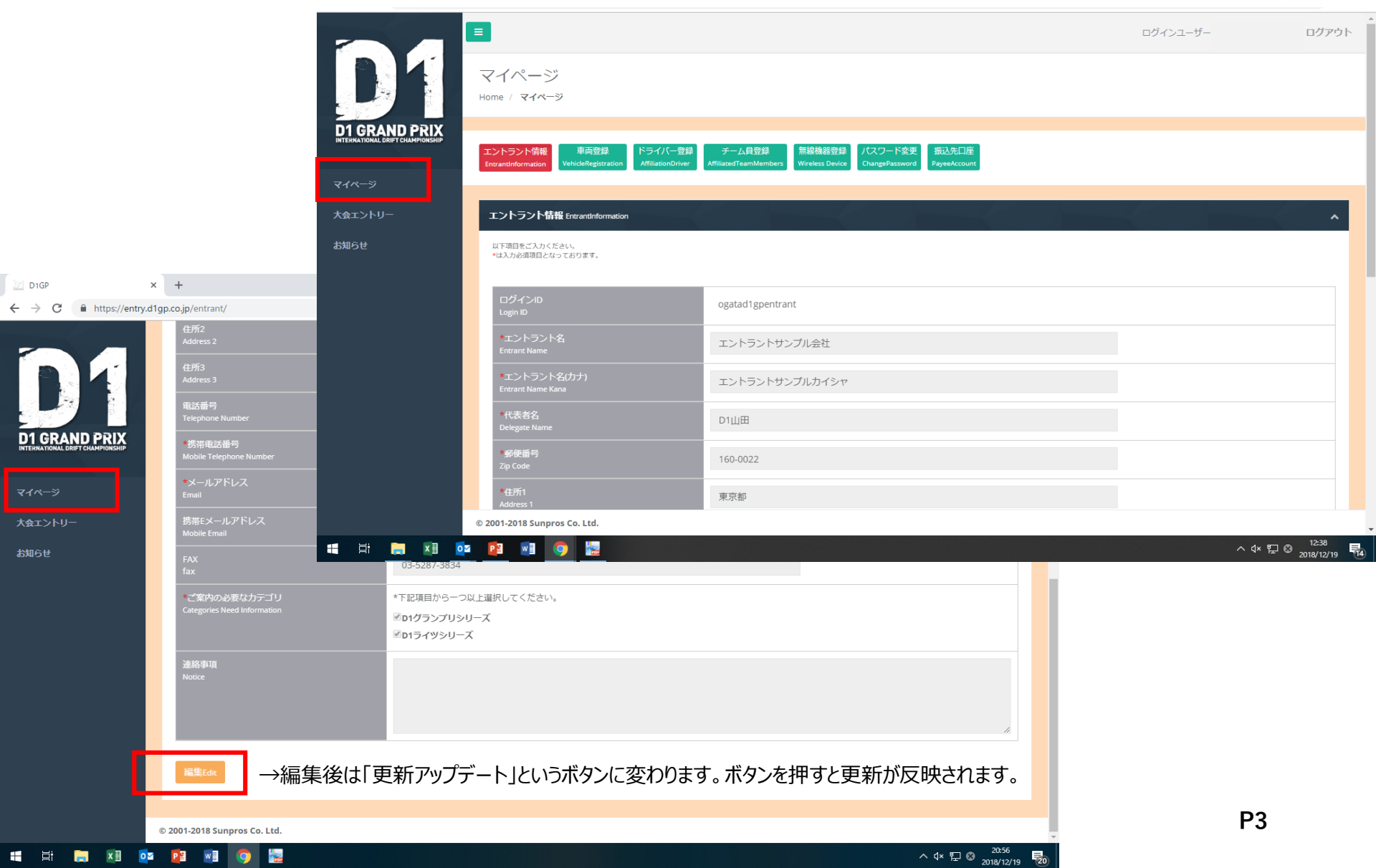

### エントラントマイページ ②車両登録-1

### 車両の登録ができます。エントリーの際は登録された車両から選択してエントリーします。

|                        |                                |                                             |                                                    |                                           |                     | ログインユーザ-      | ログアウト          |
|------------------------|--------------------------------|---------------------------------------------|----------------------------------------------------|-------------------------------------------|---------------------|---------------|----------------|
|                        | マイペーシ<br>Home / マイペー           | <b>ジ</b><br>-ジ                              |                                                    |                                           |                     |               |                |
| D1 GRAND PRIX          | - F                            |                                             |                                                    |                                           |                     |               |                |
|                        | エントラント情報<br>EntrantInformation | 車両登録<br>VehicleRegistration AffiliationDriv | 録 チーム貝登録 無線機器<br>er AffiliatedTeamMembers Wireless | 器登録 パスワード変更 掛<br>Device ChangePassword Pa | 起先口座<br>ayeeAccount |               |                |
| マイページ                  |                                |                                             |                                                    |                                           |                     |               |                |
| 大会エントリー                | 車両登録 Vehidel                   | Registration                                |                                                    |                                           |                     |               | <b>^</b>       |
| お知らせ                   |                                |                                             |                                                    |                                           |                     |               |                |
|                        | <b>市両新規</b> 名                  | は  市面の登録                                    | べできます (最大ら台)                                       | まで)                                       |                     |               |                |
|                        | +P-301/204                     | 半回り豆稣                                       |                                                    | а ( )                                     |                     |               |                |
|                        | ю                              | 車体番号                                        | 車名                                                 | 型式                                        | ボディーカラー             | action        |                |
|                        | 4                              | 423456                                      | チェイサー                                              | JZX90                                     | 黒                   | 詳細」削          | £              |
|                        | 2                              | 222456                                      | ≈,॥.⊭⊅                                             | PS13                                      | ピンク                 | 詳細 削          | €              |
| x                      | V                              |                                             |                                                    |                                           |                     |               |                |
| <b>市</b> 西登録           |                                |                                             |                                                    |                                           |                     |               |                |
| 丰间 豆 咏<br>華名[Car name] |                                |                                             |                                                    | 「≕关∕四」 久                                  |                     | いじ の発得 炉焦けってか |                |
| シルビア、マーク2など            |                                |                                             |                                                    | 「市十小田」 12                                 |                     | に)の豆跡、柵未はここの  | う豆球しより。        |
| 型式[Model]              |                                |                                             |                                                    | 「削除」肖                                     | 削除することもできます。        |               |                |
|                        |                                |                                             |                                                    |                                           |                     |               |                |
| ボディーカラー[Body Color]    |                                |                                             |                                                    |                                           |                     |               | 2018/12/19 714 |
|                        |                                |                                             |                                                    |                                           |                     |               |                |
| 車体番号[Vehicle number]   |                                |                                             |                                                    |                                           |                     |               |                |
|                        |                                |                                             |                                                    |                                           |                     |               | 5.             |
| 登録                     |                                |                                             |                                                    |                                           |                     |               | P4             |

#### エントラントマイページ ②車両登録-2

車両の詳細(車用スペックなど)はいつでも編集できます。(締め切り日までに最新情報にしてください) 必要書類(抹消登録コピー、テクニカルパスポート)の提出(アップロード)このページで行います。

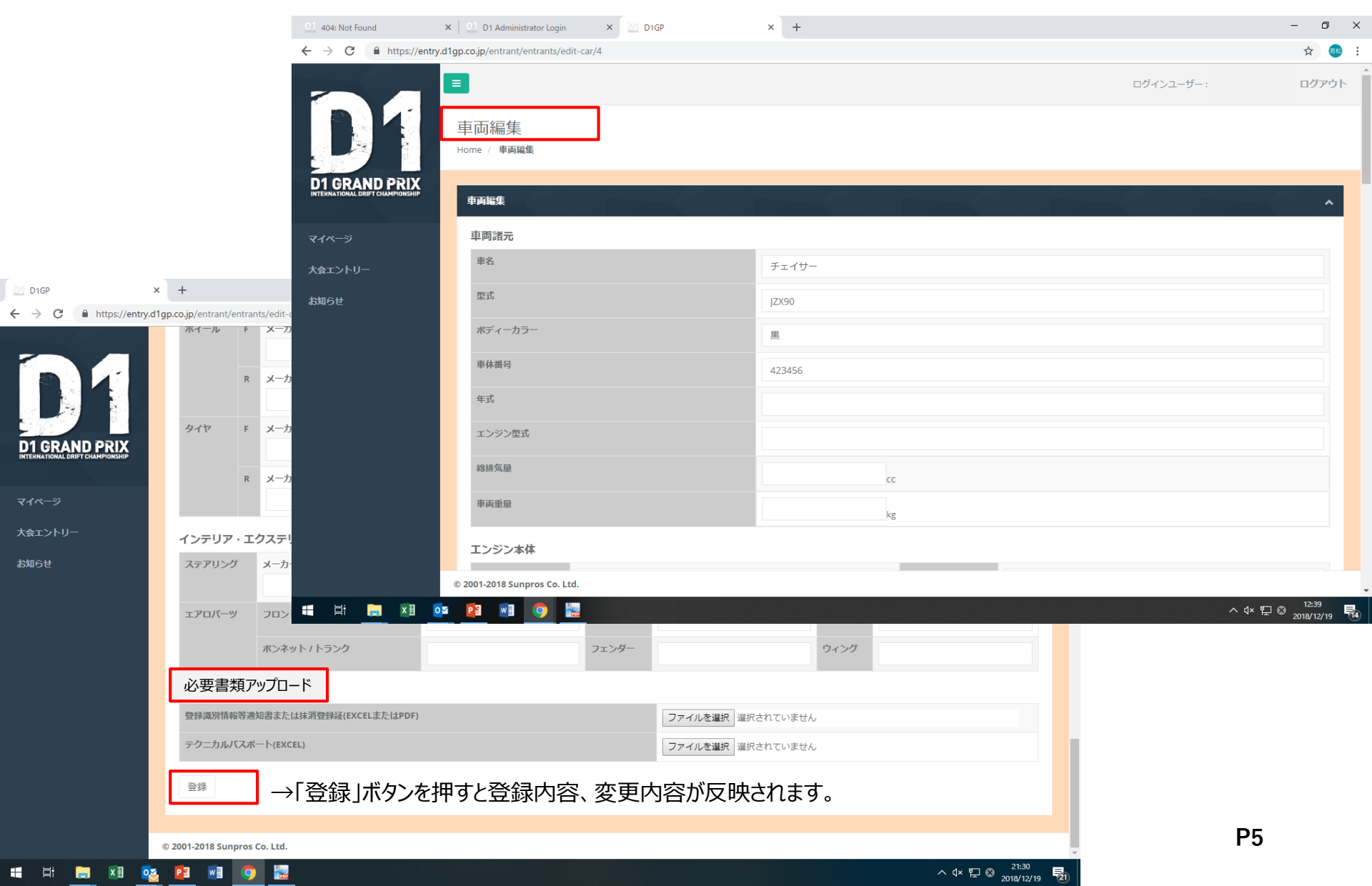

### エントラントマイページ ③ドライバー登録

登録するドライバーのライセンスナンバーを入力し(①)、登録ボタン(②)を押すと登録できます。 5名まで登録できます。(ドライバーの了承を得て、登録してください) エントリーの際は登録されたドライバーから選択し、エントリーします。

|                                                   | =                                                          |                                                 |                                                      |                       |                 | ログインユーザー:        | ログアウト  |
|---------------------------------------------------|------------------------------------------------------------|-------------------------------------------------|------------------------------------------------------|-----------------------|-----------------|------------------|--------|
|                                                   | マイページ<br>Home / マイページ                                      |                                                 |                                                      |                       |                 |                  |        |
| D1 GRAND PRIX<br>International drift championship | エントラント情報 車両登録<br>EntrantInformation VehicleRegistratio     | ドライバー登録<br>AffiliationDriver A filiatedTeamMemb | 無線機器登録 パスワード変更<br>ers Wireless Device ChangePassword | 振込先口座<br>PayeeAccount |                 |                  |        |
| マイページ                                             |                                                            |                                                 |                                                      |                       |                 |                  |        |
| 大会エントリー                                           | ドライバー登録 AffiliationDriver                                  |                                                 |                                                      |                       |                 |                  | ^      |
| お知らせ                                              | <del>ライセンス番号</del><br>Licence Number<br>110280411112<br>登録 | 1                                               |                                                      |                       |                 |                  |        |
|                                                   | ID ライセンス番号                                                 | 取得ライセンス                                         | ライセンスステータス                                           | 氏名                    | Email           | ライセンス有効期限        | action |
|                                                   | 94 110280411112                                            | 2019 D1 GPライセンス                                 | 有効                                                   | 山田 太郎                 | info@d1gp.co.jp | 2020/02/29 23:59 | 削除     |
|                                                   |                                                            |                                                 |                                                      |                       |                 |                  |        |
|                                                   |                                                            |                                                 |                                                      |                       |                 |                  |        |
|                                                   | © 2001-2018 Sunpros Co. Ltd.                               |                                                 |                                                      |                       |                 |                  |        |

#### エントラントマイページ ④チーム員登録

チーム員登録します。

①チーム員新規登録ボタンを押す

②種別(メカニック、チーム補助員)を選択し、名前、フリガナ、生年月日を入力する

③登録ボタンを押す

※20名まで登録できます。・・・・・エントリーの際は登録されたチーム員から選択し、エントリーします。

|                                 | マイペー:<br>Home / マイペ | ジ<br>ーッ                               |                       |                               |               |                 |   |
|---------------------------------|---------------------|---------------------------------------|-----------------------|-------------------------------|---------------|-----------------|---|
| DI GRAND PRIX                   |                     |                                       |                       |                               |               |                 |   |
| NTERNATIONAL DRIFT CHAMPIONSHIP | エントラント情報            | また。<br>車両登録 ドライバー登録                   | チーム貝登録 無線機            | 器登録 パスワード変更 振込先               | 口座            |                 |   |
| マイページ                           | Entrantinformation  | VehicleRegistration AffiliationDriver | AffiliatedTeamMembers | Device ChangePassword PayeeAc | ccount        |                 |   |
| 「会エントリー                         | チーム員登録              | AffiliatedTeamMembers                 |                       |                               |               |                 | ~ |
| 知らせ                             |                     |                                       |                       |                               |               |                 |   |
|                                 | チーム員                | 員新規登録                                 |                       |                               |               |                 |   |
|                                 |                     |                                       |                       |                               |               |                 |   |
|                                 | ID                  | 種別                                    | 氏名                    | 氏名(フリガナ)                      | 年齢            | action          |   |
|                                 | 3                   | メカニック                                 | 山田C子                  | ヤマダシーコ                        | 33歳           | 詳細 削除           |   |
|                                 | 4                   | チーム補助員                                | 山田D子                  | ヤマダディーコ                       | 28歲           | 詳細 削除           |   |
| X                               | $\checkmark$        |                                       |                       | ヤマダエイコ                        | 28歳           | 詳細 削除           |   |
| 工人员改结                           | •                   |                                       |                       |                               |               | 1               |   |
| ナーム貝豆球<br><sup>種別[Type]</sup>   |                     |                                       |                       |                               |               |                 |   |
| 選択してください                        |                     |                                       | •                     |                               |               |                 |   |
| 選択してください<br>メカニック               |                     |                                       |                       |                               |               |                 |   |
| チーム補助員                          |                     |                                       |                       |                               | 「詳細」情報の編集、修   | 正はここから。         |   |
| 氏名(力ナ)[Name_Katakana]           |                     |                                       |                       |                               | 「削除」 削除することもで | <del>*</del> =7 | 1 |
| 誕生日(BirthDay)                   |                     |                                       |                       |                               | ראינחי        |                 |   |
| • •                             | •                   |                                       |                       |                               |               |                 |   |
| 012                             |                     |                                       |                       |                               |               | P7              |   |

### エントラントマイページ ⑤無線機器登録

使用する無線機器の登録をします。

①無線機新規登録ボタンを押す

②種別(簡易無線機、省電力無線、携帯電話、その他)を選択し、メーカー名、を入力する。 ※簡易無線を選択した場合は、免許番号、移動範囲を入力する。

③登録ボタンを押す

|                                                   | マイペ-<br>Home / マイ            | -ジ<br>'ページ                                                          |                                     |                        |                                        |                |              |                   |                   |                       |    |
|---------------------------------------------------|------------------------------|---------------------------------------------------------------------|-------------------------------------|------------------------|----------------------------------------|----------------|--------------|-------------------|-------------------|-----------------------|----|
| D1 GRAND PRIX<br>INTERNATIONAL DRIFT CHAMPIONSHIP | エントラント<br>EntrantInformat    | 報<br>車両登録<br>KFライパー登録<br>AffiliationDriver                          | チーム貝登録<br>AffiliatedTeamMem ers Wit | 線機器登録<br>reless Device | バ スワード変更 振込券<br>Cr angePassword PayeeA | も口座<br>Account |              |                   |                   |                       |    |
| マイページ                                             |                              |                                                                     |                                     |                        |                                        |                |              |                   |                   |                       |    |
| 大会エントリー                                           | 無線機器登                        | 録 WirelessDevice                                                    |                                     |                        |                                        |                |              |                   |                   |                       | ^  |
| お知らせ                                              | 無線機                          | 器新規登録                                                               |                                     |                        |                                        |                |              |                   |                   |                       |    |
|                                                   | ID                           | 使用種別                                                                | ×                                   | 一力一名(機                 | (種名・型式)                                |                | 免許番号         | 移動範囲              | actio             | 'n                    |    |
|                                                   | 2                            | 簡易業務無線(一般業務無線)                                                      | 73                                  | ナソニック                  |                                        |                | 12345        | 全国                | 詳細                | 削除                    |    |
| X<br>無線機器登録<br>使用報別<br>選択してください<br>メーカー名(機種名・堅式)  | <u>調</u><br>簡<br>者<br>汚<br>そ | <mark>沢してください</mark><br>易業務無線(一般業務無線)<br>電力無線(トランシーバー)<br>帯電話<br>の他 |                                     | •                      |                                        |                | 「詳細」<br>「削除」 | 情報の編集、<br>削除することも | 修正はここか?<br>ちできます。 | Ĵ.                    |    |
| 免許番号                                              |                              |                                                                     |                                     |                        |                                        |                |              |                   | ^ ᡧ 탓             | 8 21:43<br>2018/12/19 | 21 |
| 移動範囲                                              |                              |                                                                     |                                     |                        |                                        |                |              |                   |                   |                       |    |
| 登録                                                |                              |                                                                     |                                     |                        |                                        |                |              |                   | F                 | 8                     |    |

エントラントマイページ ⑥パスワード変更

#### パスワードを変更するときに使います。

|                                                                                                    | ログインユーザー: | ログアウト |
|----------------------------------------------------------------------------------------------------|-----------|-------|
| マイページ<br>Home / マイページ                                                                                                    |           |       |
| エントラント情報 車両登録 ドライバー登録 チーム員登録 無線機器登 ま パスワード変更 1 込先口座<br>EntrantInformation VehicleRegistration AffiliationOriver AffiliatedTeamMembers Wireless Dev e ChangePassword P reaAccount |           |       |
| パスワード名更 ChangePassword         新しいパスワード         New Password         新しいパスワード(確認)         New Password Confirm         更新                                                        |           | ~     |
|                                                                                                    |           |       |

# エントラントマイページ ⑦振込口座

#### 振込口座を登録します。賞金等はこちらに振込まれます。

| / マイページ                                           |                                                    |                                |                                          |         |  |  |
|---------------------------------------------------|----------------------------------------------------|--------------------------------|------------------------------------------|---------|--|--|
| ラント情報 車両登録 ド<br>information VehicleRegistration A | ライバー登録 チーム貝登録<br>MilationDriver AffiliatedTeamMerr | 無線機器登録<br>bers Wireless Device | バスワード (硬<br>ChangePase rond<br>PayeeAcco | ž<br>nt |  |  |
| 先口座 PayeeAccount                                  |                                                    |                                |                                          |         |  |  |
| 金融機関名                                             |                                                    |                                |                                          |         |  |  |
| りそな銀行                                             |                                                    |                                |                                          |         |  |  |
| 支店名                                               |                                                    |                                |                                          |         |  |  |
| 新都心営業部                                            |                                                    |                                |                                          |         |  |  |
| 口座種別                                              |                                                    |                                |                                          |         |  |  |
| 普通                                                | *                                                  |                                |                                          |         |  |  |
| 口座番号                                              |                                                    |                                |                                          |         |  |  |
| 111111111                                         |                                                    |                                |                                          |         |  |  |
| 口座名稿人                                             |                                                    |                                |                                          |         |  |  |
| 株式会社サンプロス                                         |                                                    |                                |                                          |         |  |  |
| 更新                                                |                                                    |                                |                                          |         |  |  |
|                                                   |                                                    |                                |                                          |         |  |  |

#### 大会エントリー

メニューの「大会エントリー」ボタンを押し、このページからエントリーをします。 ●エントリー受付中の大会が表示されます。 ●エントリーした大会が「エントリー履歴」に表示されます。(2019年以降)

※エントリー方法詳細は、エントリー開始前に別途告知します。

|                  |                              | ログインユーザー | ログアウト |
|------------------|------------------------------|----------|-------|
| D1               | 大会エントリー<br>Home / 大会エントリー    |          |       |
| D1 GRAND PRIX    | 大会エントリー                      | e e      | ^     |
| マイページ<br>大会エントリー | エントリー施歴                      |          |       |
| お知らせ             |                              |          |       |
|                  | © 2001-2018 Sunpros Co. Ltd. |          |       |

#### お知らせ

#### お知らせページでは、規則書ブルテン、大会公式通知、その他エントラントへのお知らせなどの情報を P D F でアップしています。 閲覧とダウンロードができます。

| D1            | ■<br>お知らせ<br>Home / お知らせ                   | ログインユーザー: | ログアウト |
|---------------|--------------------------------------------|-----------|-------|
| D1 GRAND PRIX | Regulation&Bulletin 規則書・ブルテン               |           | ^     |
| マイページ         | 2018 規則書&ブルテン 2018 D1 RULE BOOK & BULLETIN |           |       |
| 大会エントリー       | お知らせ INFORMATION                           |           |       |
| お知らせ          |                                            |           |       |
|               | ENTRANT エントラント                             |           | ^     |
|               | エントラントへのお知らせ ENTRANT INFORMATION           |           |       |
|               | 2019 D1GP SERIES                           |           |       |
|               | 2019 D1 LIGHTS SIRIES                      |           |       |
|               |                                            |           |       |
|               | Regulation & Bulletin 規則書・ブルテン             |           |       |
|               | 2018 規則書&ブルテン 2018 D1 RULE BOOK & BULLETIN |           | ^     |
|               |                                            |           |       |
|               | © 2001-2018 Sunpros Co. Ltd.               |           |       |